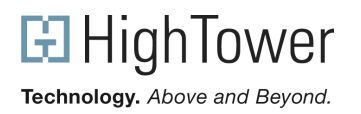

## Setting Up IIS Web Server (7.0, 7.5) for .timekeeper use

Although HighTower's .timekeeper application no longer requires an external web server, you can still use one, if it is an IIS server version 7.0 or 7.5. Setting up your Internet Information Server (IIS) web server is beyond the scope of Hightower Timekeeper configuration. Please refer to your Microsoft documentation for complete details of setting up IIS on your server.

Setting up .timekeeper so that it functions with the Microsoft Internet Information Web Server (IIS) version 7.0 or 7.5 consists of two parts.

- First, you will need to download and install the Application Request Routing tool from IIS at <a href="http://www.iis.net/download/ApplicationRequestRouting">http://www.iis.net/download/ApplicationRequestRouting</a>.
- Second, create a Timekeeper directory within the wwwroot folder and enable proxy for ARR and setup a URL Rewrite rule which will redirect requests for Timekeeper to the correct port.

## **Enabling Proxy and Creating a URL Rewrite**

- **1.** Use the operating system on the computer where the IIS resides to create a directory, such as 'Timekeeper'. Typically, such a directory might reside under the C:\Inetpub\wwwroot\ folder.
- 2. Copy the index.html file from your MAS90\TK\wwwroot folder to the directory you created in step

|                                                           | 💽 🕰 Search        |                                                                                        |  |
|-----------------------------------------------------------|-------------------|----------------------------------------------------------------------------------------|--|
| Organiza • 10                                             | Views 🔹           |                                                                                        |  |
| Ferante Links<br>Documents<br>Pictures<br>Music<br>More * | Name -<br>19 ndex | +  Date modified  +  Type  +  Ske  +  Tage  + <br>8/25/2013 1:44 PM HTML Document 4 KB |  |

**3.** Launch IIS Manager and select your web server. From the features view select the Application Request Routing Cache and then click Open Feature from the Actions panel.

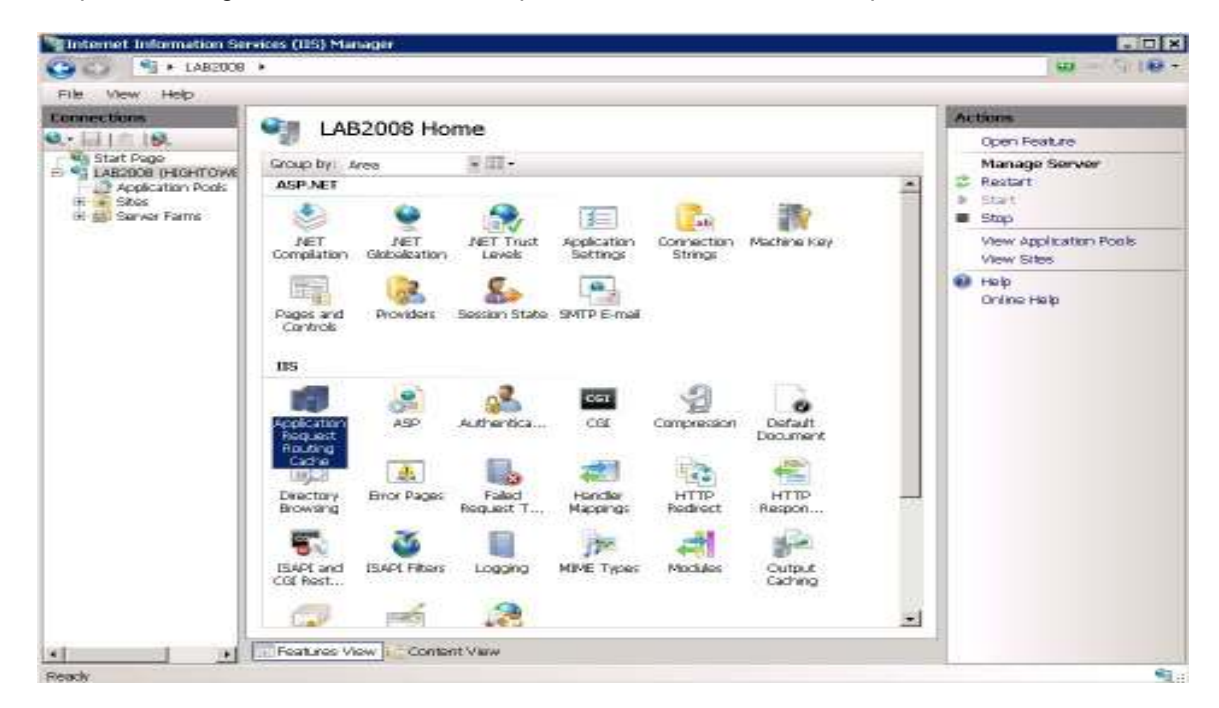

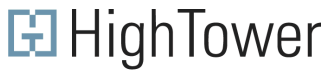

Technology. Above and Beyond.

**4.** From the Application Request Routing Cache window click the Server Proxy Settings in the Actions pane. Check 'Enable Proxy' and 'Keep Alive' option. Leave everything else to default and click Apply.

**NOTE:** The time-out can be adjusted to suit depending on the speed of your network connection.

| G () (1482008                                                                                       | •                                                                                                    | 0 - 0 10                                                                                                    |
|----------------------------------------------------------------------------------------------------|----------------------------------------------------------------------------------------------------|----------------------------------------------------------------------------------------------------|
| File View Help                                                                                      | й                                                                                                    | 1 Martine                                                                                                    |
| Connections<br>State Dage<br>LAB2008 (HKHTCAN<br>Application Pools<br>H a State<br>R jj Server Fame | Application Request Routing Use this feature to configure provy settings for Application Request Routing.  R Enable provy            | Aretts   Server routing rules have ratbeen graded. Click  Table URL Rewrite to repet incoming requests to meate these rules. |
|                                                                                                    | Proxy Setting<br>HTTP version:<br>Prox torough                                                                                       | Enabling proxy allows<br>requests to be potentially<br>routed to servers outside<br>of your server farm.                     |
|                                                                                                    | in coop and                                                                                                    | Actions                                                                                                    |
|                                                                                                    | Time-out (seconds):<br>[300                                                                                                    | liv Apply<br>line Cancel                                                                                                    |
|                                                                                                    | E Several rewrite both in response beaders                                                                                           | Back to ARR Cache                                                                                                    |
|                                                                                                    | Custom Headers                                                                                                    | Advanced Routing<br>URL Rewrite                                                                                              |
|                                                                                                    | Preserve clerk IP in the following header:<br>K-Forwarded-For<br>P Include TCP part from clernt IP<br>Porwarding proxy header value: | 😧 Holp<br>Cnline Holp                                                                                                    |

5. From the application Request Routing screen click the 'URL Rewrite' to create the inbound rule. Create a name for your inbound rule and enter the pattern to use when matching URL request. For this example the pattern selected is ^Timekeeper and a wildcard for file name extensions (.\*). This can be changed depending on your settings.

| tedirect Timekeeper Site |   |                     |              |
|--------------------------|---|---------------------|--------------|
| Match URL                |   |                     | (            |
| Requested URL:           |   | Using:              |              |
| Matches the Pattern      | - | Regular Expressions |              |
| Pattern:                 |   |                     |              |
| ^Timekeeper/(,*)         |   |                     | Test pattern |

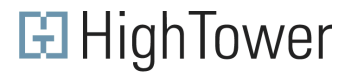

Technology. Above and Beyond.

6. Scroll down to the 'Action' setting and for the Action Type, select 'Rewrite', and in the Action Properties type <u>http://localhost:2954/{R:1}</u>. Leave everything else to default and click Apply in the action pane.

| Action                                        | (•) |
|-----------------------------------------------|-----|
| Action type:                                  |     |
| Rewrite                                       |     |
| Action Properties                             |     |
| Rewrite URL:                                  |     |
| http://localhost:2954/{R:1}                   |     |
| Append query string                           |     |
| $\square$ Stop processing of subsequent rules |     |

7. Test the connection by opening your web browser and going into http://localhost/Timekeeper.

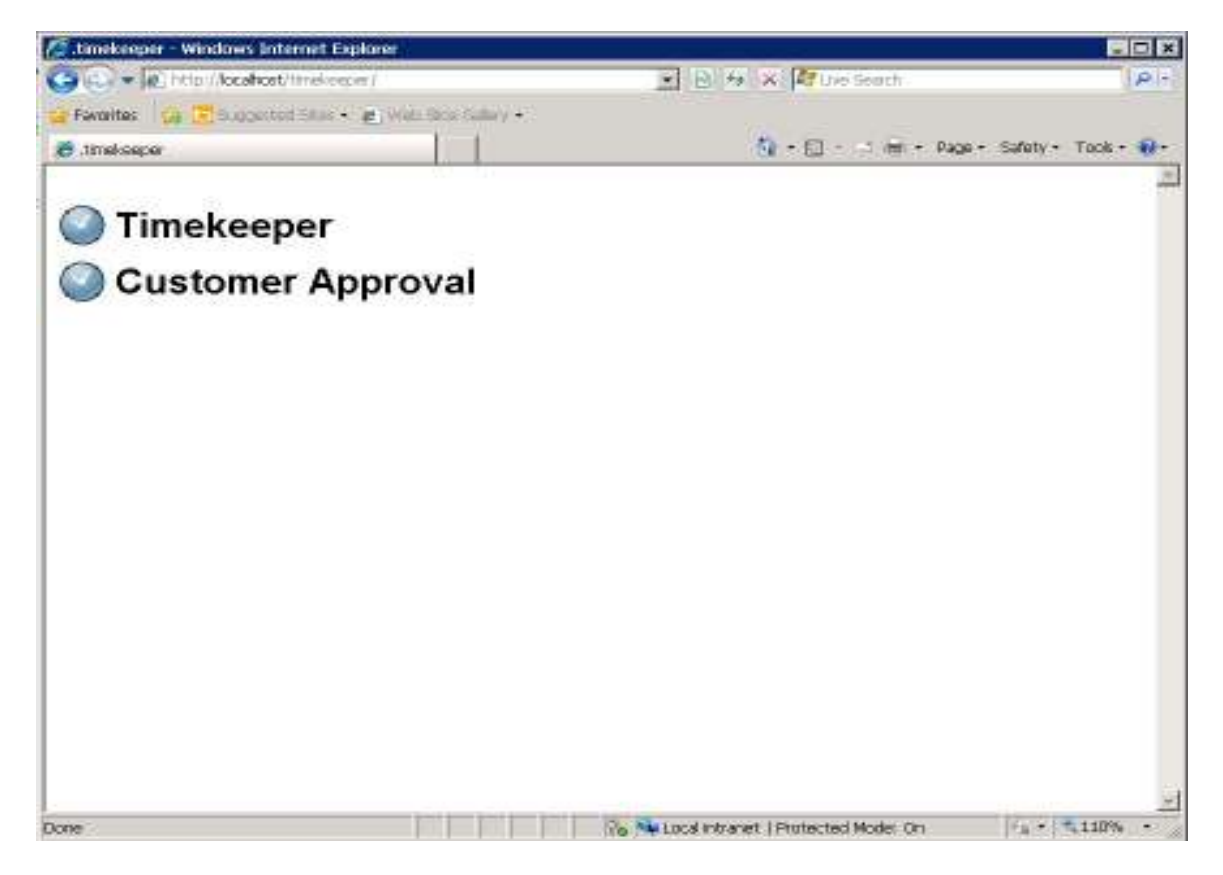

© HighTower Inc. Information in this document is protected under the software Customer License Agreement or non-disclosure agreement provided with the software, and may be used or copied only in accordance with the terms of such agreement. The software described in this document is protected by copyright, and may not be copied on any medium except as specifically authorized in the license or non-disclosure agreement. This document is also protected by copyright, and may not be reproduced or transmitted, in whole or in part, by any means, including photocopying, facsimile transmission, or reduction to any electronic medium or machine readable form, without the express written consent of HighTower.